## SanDisk<sup>®</sup> SecureAccess<sup>™</sup> for Mac users

Mac users will need to download and install the SanDisk SecureAccess software for their SanDisk<sup>®</sup> USB flash drives. An Internet connection is required.

## Steps:

- 1. After reading the following steps, click on the 'Ready to Download' button below.
- 2. Follow the on-screen instructions, download and save the compressed file onto your computer.
- 3. Before installing the SanDisk SecureAccess software, connect your SanDisk USB flash drive to the computer.
- 4. Extract the SanDisk SecureAccess file for Mac directly onto your connected SanDisk USB flash drive.
- 5. Click on the SanDisk SecureAccess icon on your computer screen to begin.

## Minimum System Requirements:

Mac OS<sup>®</sup> X v10.5+

Ready to Download